比準表を自動計算により容易に作成できます。統一フォーマ ットにない要因でも比準表を定義すれば格差計算できます。

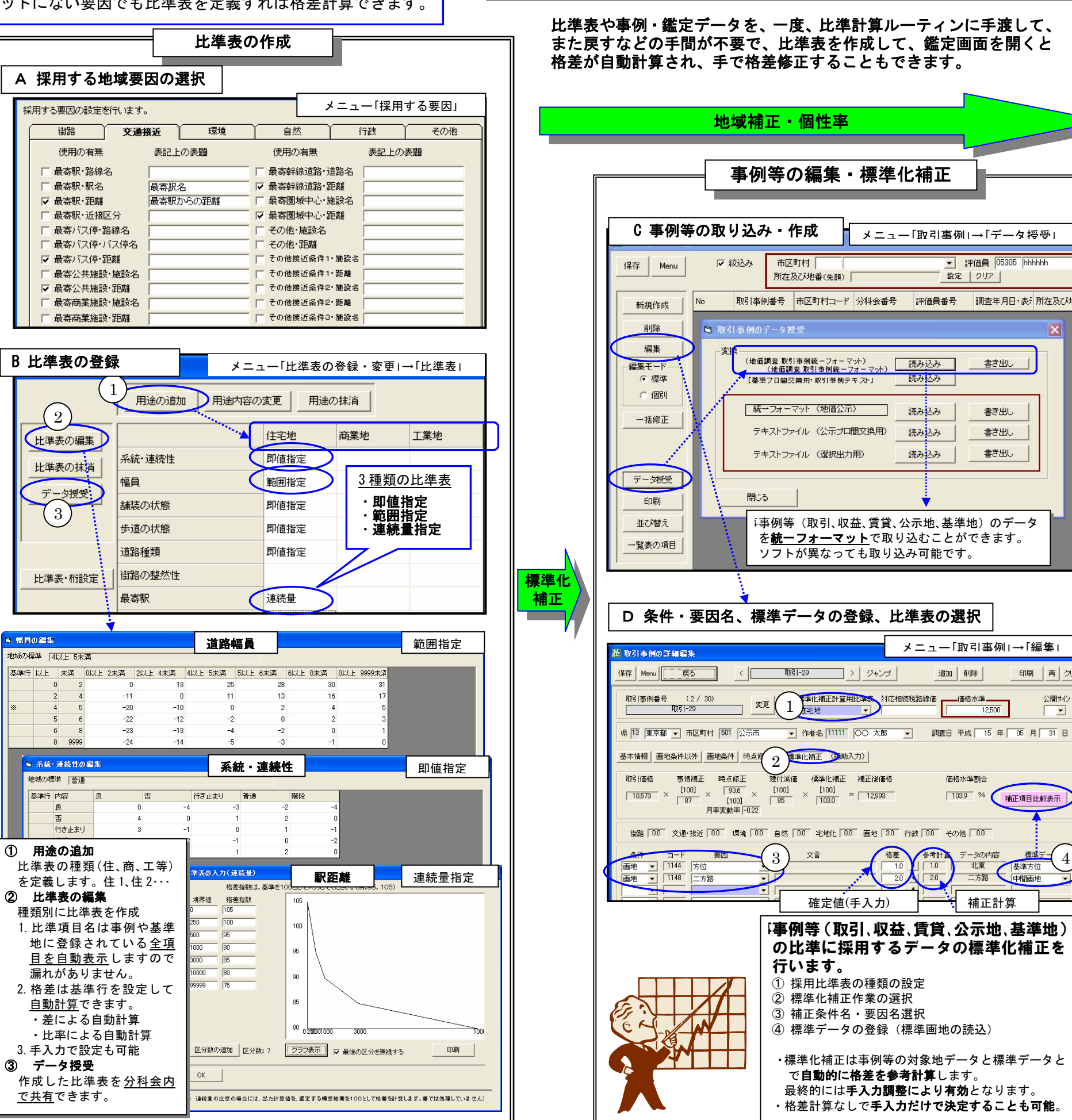

特長2 鑑定評価と比準計算が一体になっています

書き出し

書き出し

書き出し

書き出し

印刷再

補正項目比較表示

公開サイ

-

標準デー(4

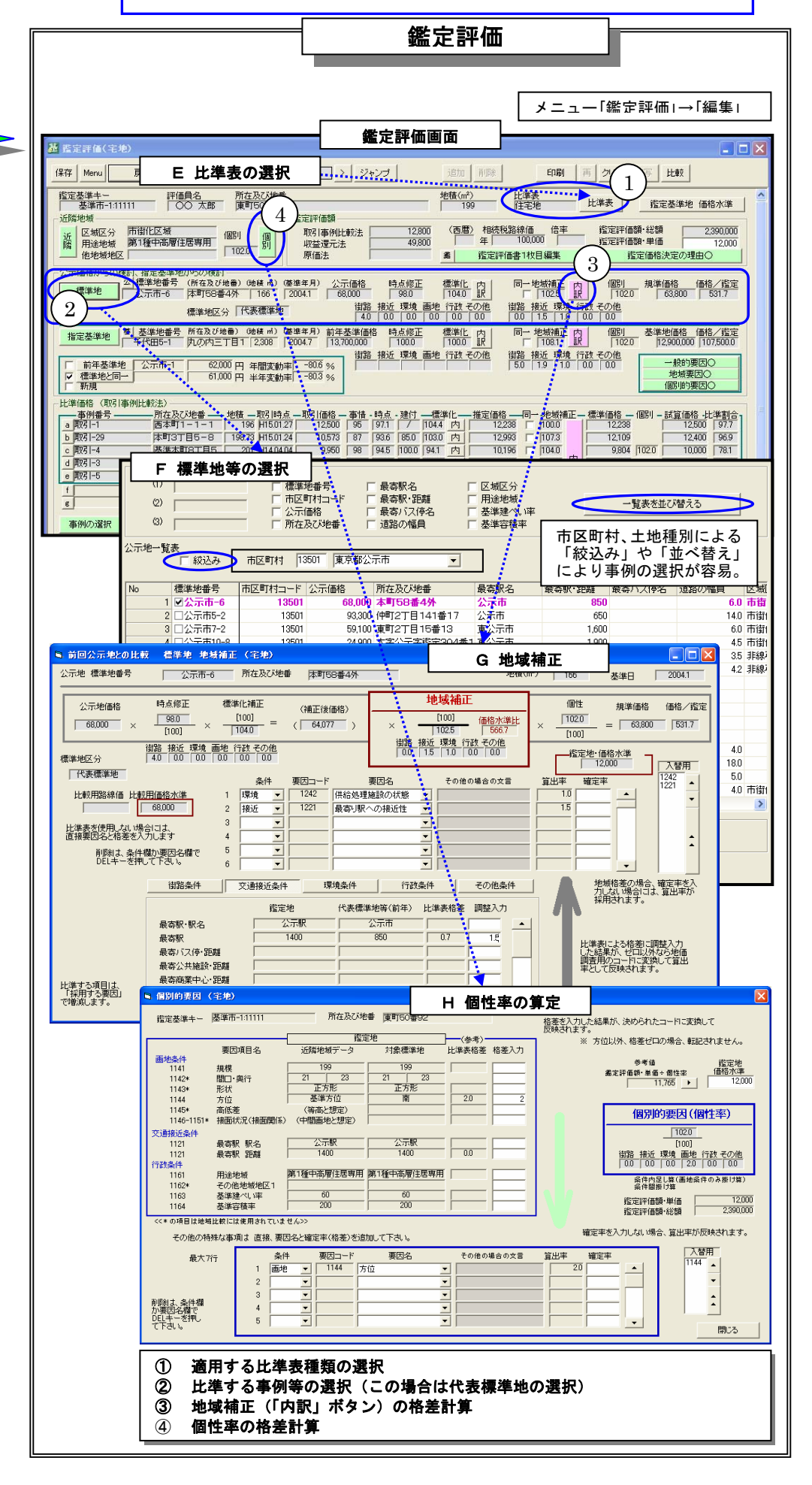

鑑定画面を開いて比準表種類を選択すれば、地域補正、個性率が 自動計算されます。比準計算のための特別な操作は不要です。